# [Windows用]改定常用漢字表対応学参書体、筆順書体オンライン配信インストールの手引き

MORISAWA Font Select Pack 1/3/5をご利用のお客様は本手引書の手順に沿ってフォントのインストールを行ってください。

## フォントのインストールの前に

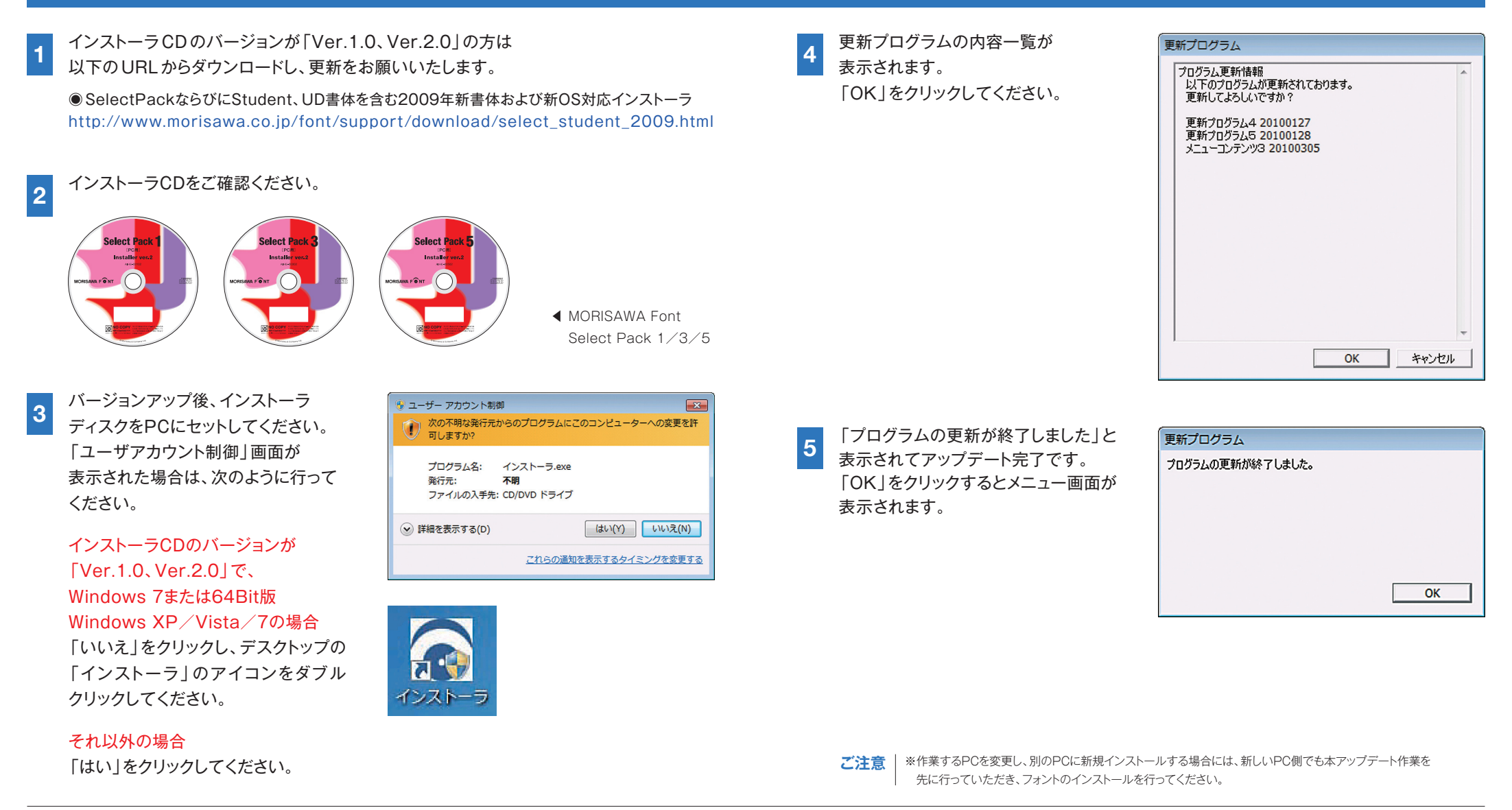

### フォントのインストール

メニューの「インストール」を クリックしてください。

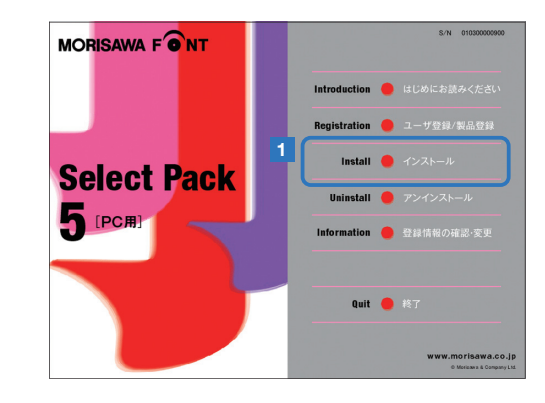

メディアの確認

# 2

場合は、「オンライン配信」をクリック してください。 新書体を含む全フォントから 選択してインストールする場合は、 「Font Disk」をセットしてください。

新書体を選択してインストールする

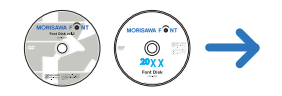

フォント選択画面が表示されます。 インストールするフォントを選択して ください。

フォントグループ「2010年リリース書体」 に含まれるフォントがオンライン配信 にて提供させていただきます。

※インストールの詳細は各ユーザガイドを ご参照ください

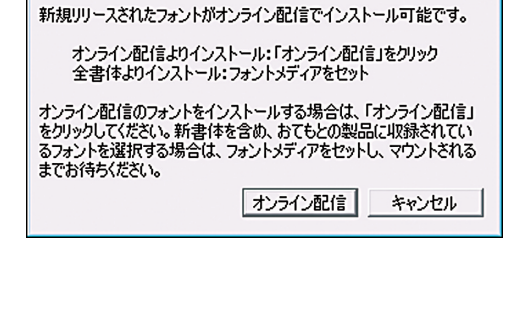

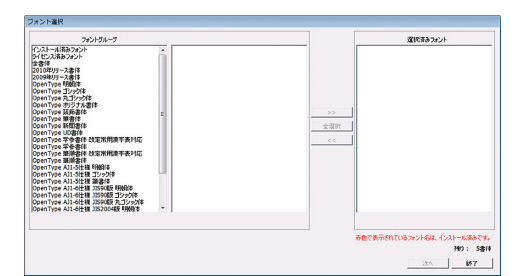

# フォントのアンインストール

- 1. 「フォントのインストール」と同じ手順でインストールメニュー画面を 起動してください。
- 2. メニューの「アンインストール」をクリックしてください。

### 新書体のオンライン配信について

MORISAWA Font Select Pack 1/3/5の書体ライセンスが 残っているお客様に新書体をご提供いたします。 また、学参書体、筆順書体(OpenType製品)をインストールされた お客様には、改定常用漢字表対応書体を無償でご提供いたします。

#### 新たに選択可能な2010年新書体リスト

(Pr6とPr6N、学参常用と改定常用はセットでインストールされます。)

MORISAWA Font Select Pack 1/3/5での提供書体

- UD書体 UD黎ミン L/EB/H
- 明朝体
  秀英初号明朝
  秀英明朝 M/B
- 改定常用漢字表対応書体
  学参全書体(21書体)
  筆順書体
- Adobe-Japan1-6 新丸ゴ DB/B/H/U [Pro6(JIS90仕様)/Pro6N(JIS2004仕様)]
- U-PRESS対応書体 新丸ゴ DB/B/H/U